## **INSTALACION JARRONEGRO KDE 1.0.1**

Al dar click en el icono "Instalador Jarro Negro", se presentara una pantalla como la siguiente.Favor de contestar afirmativamente si desea continuar instalando JarroNegro en su disco duro.

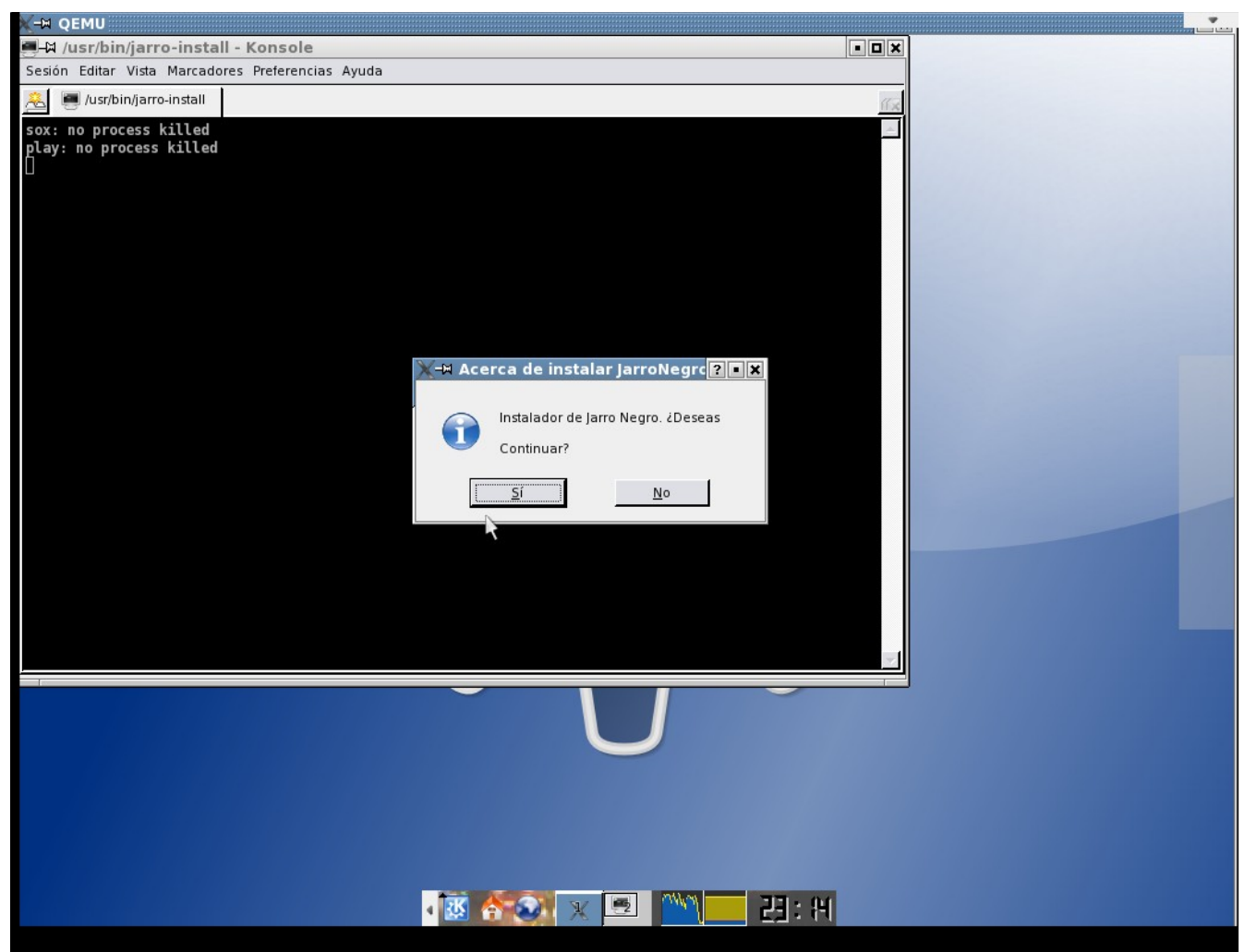

Despues favor de contestar si al particionador (en caso de que no tenga una particion lista,que quiera utilizar para jarronegro.Si ya tiene una particion lista,favor de contestar no y saltar hasta la penultima screenshot.).

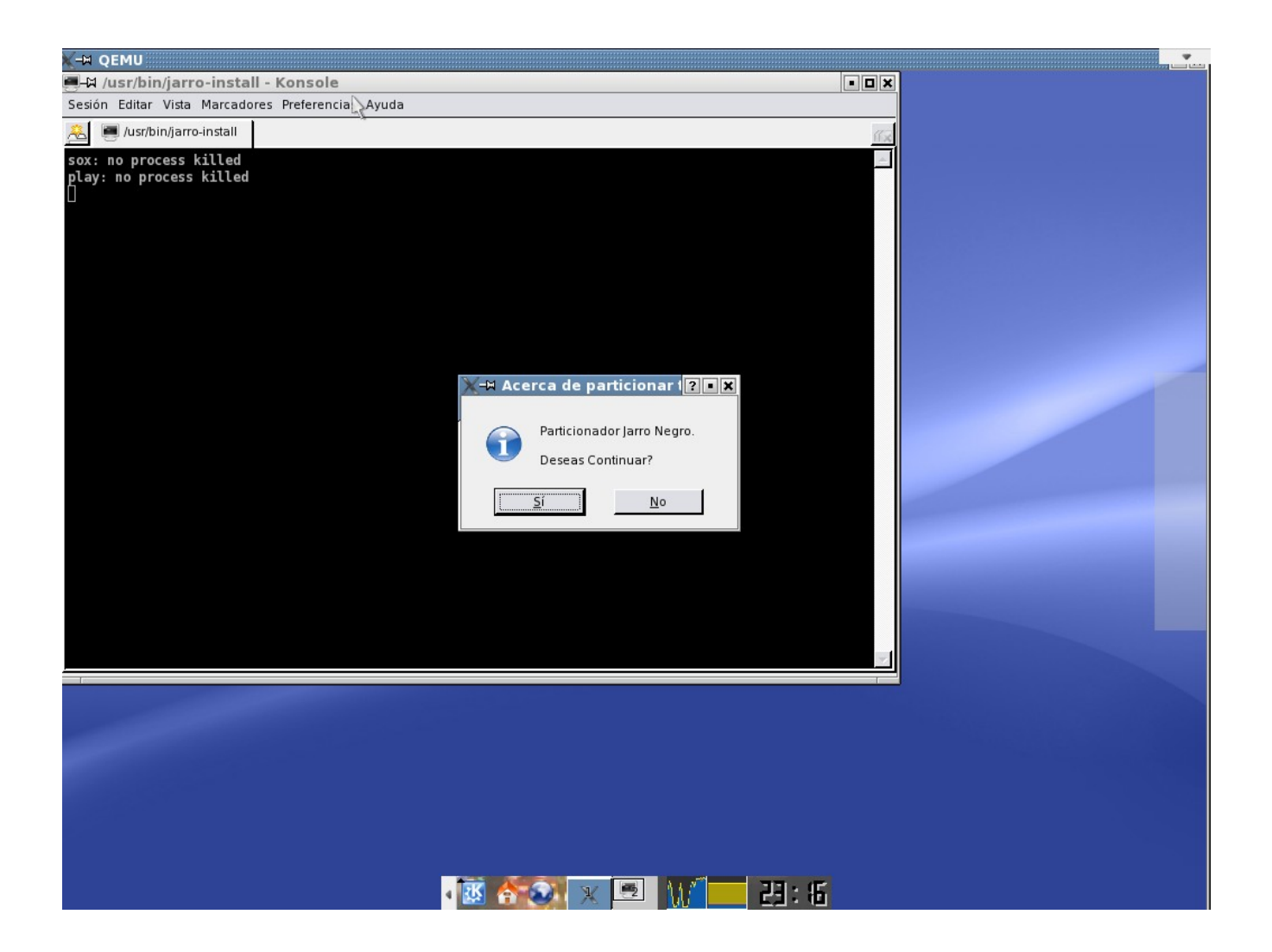

Favor de indicar en que disco duro quiere comenzar el particionamiento. /dev/hda para el primer ide maestro /dev/hdb para el primer ide esclavo./dev/sda para el primer disco SCSI/SATA /dev/sdb para el segundo disco SCSI/SATA.Y presionar la tecla ENTER.

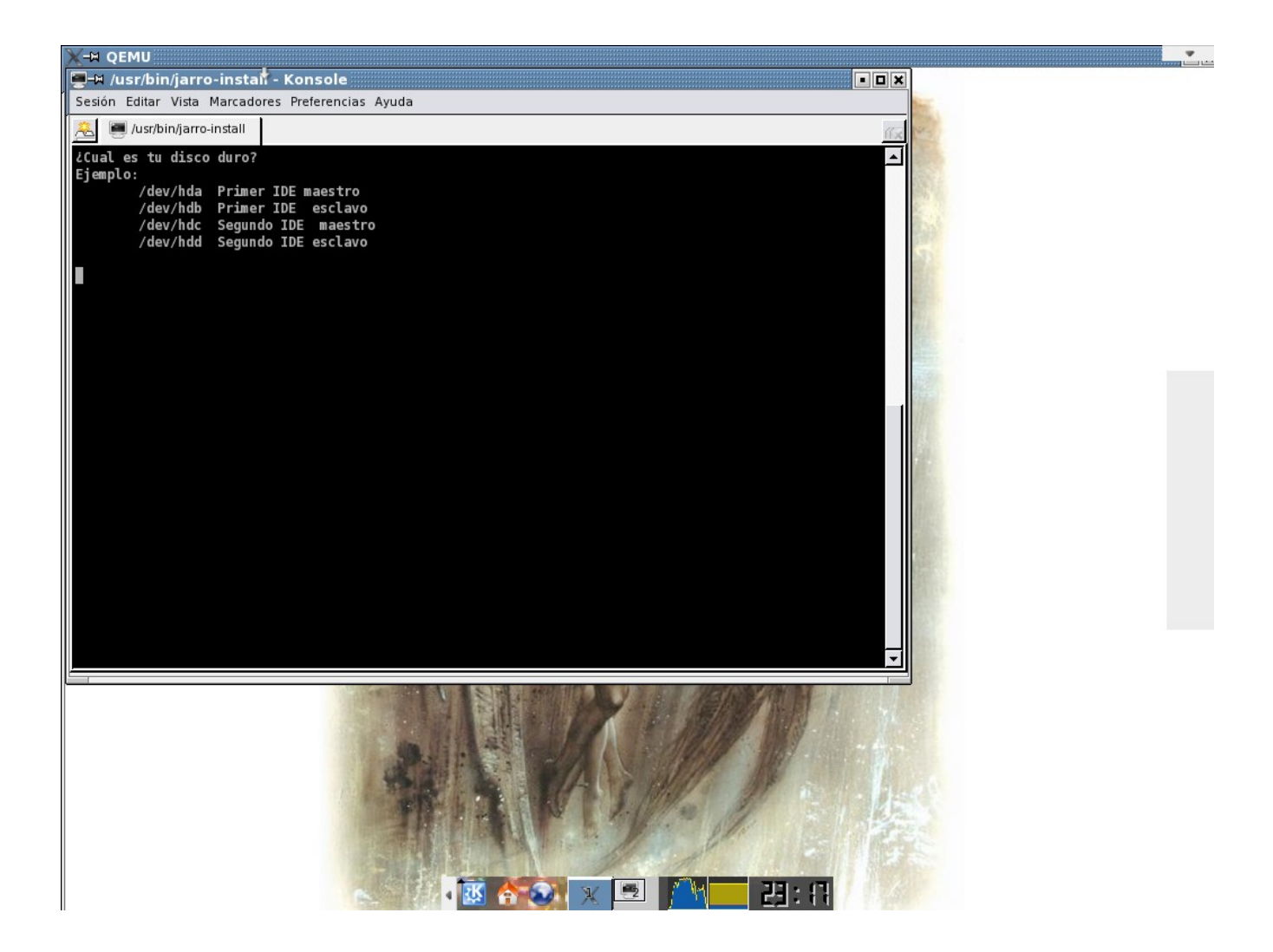

Ahora esta utilizando fdisk para el particionado.En cualquier momento puede presionar la tecla 'm' para mostar las opciones del programa.Para mostrar las particiones del disco presione 'p'.

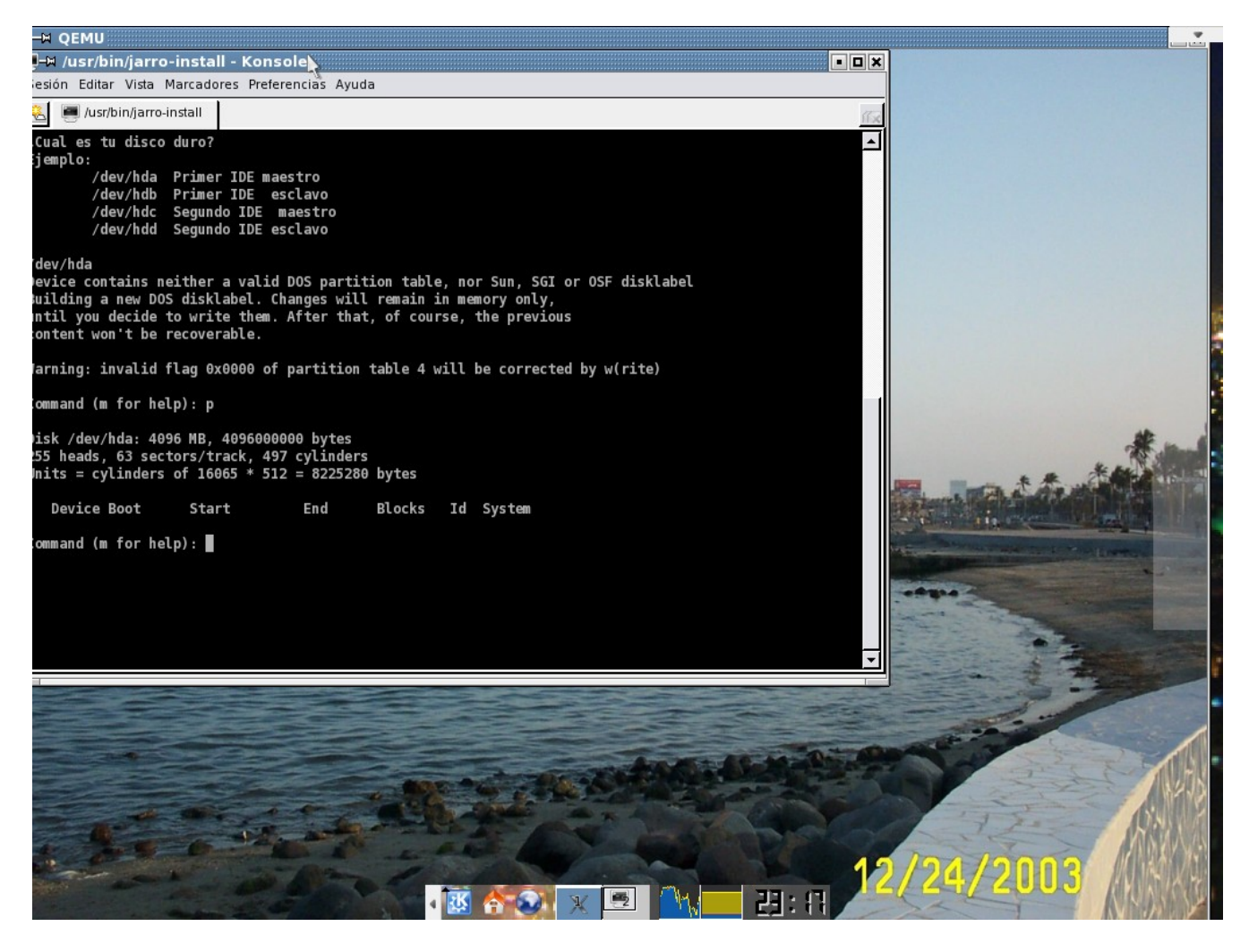

En mi caso el disco duro no tiene ninguna particion.Presione 'n' para crear una nueva particion.Presione 'p' para crear una particion primaria.(Si desea borrar alguna particion lo puede hacer con la tecla 'd' y el numero de la particion).De enter para iniciar la particion en el primer cilindro del disco duro ,vuelva a presionar enter (para utilizar todo el disco duro o especifique el tamaño '3000MB').

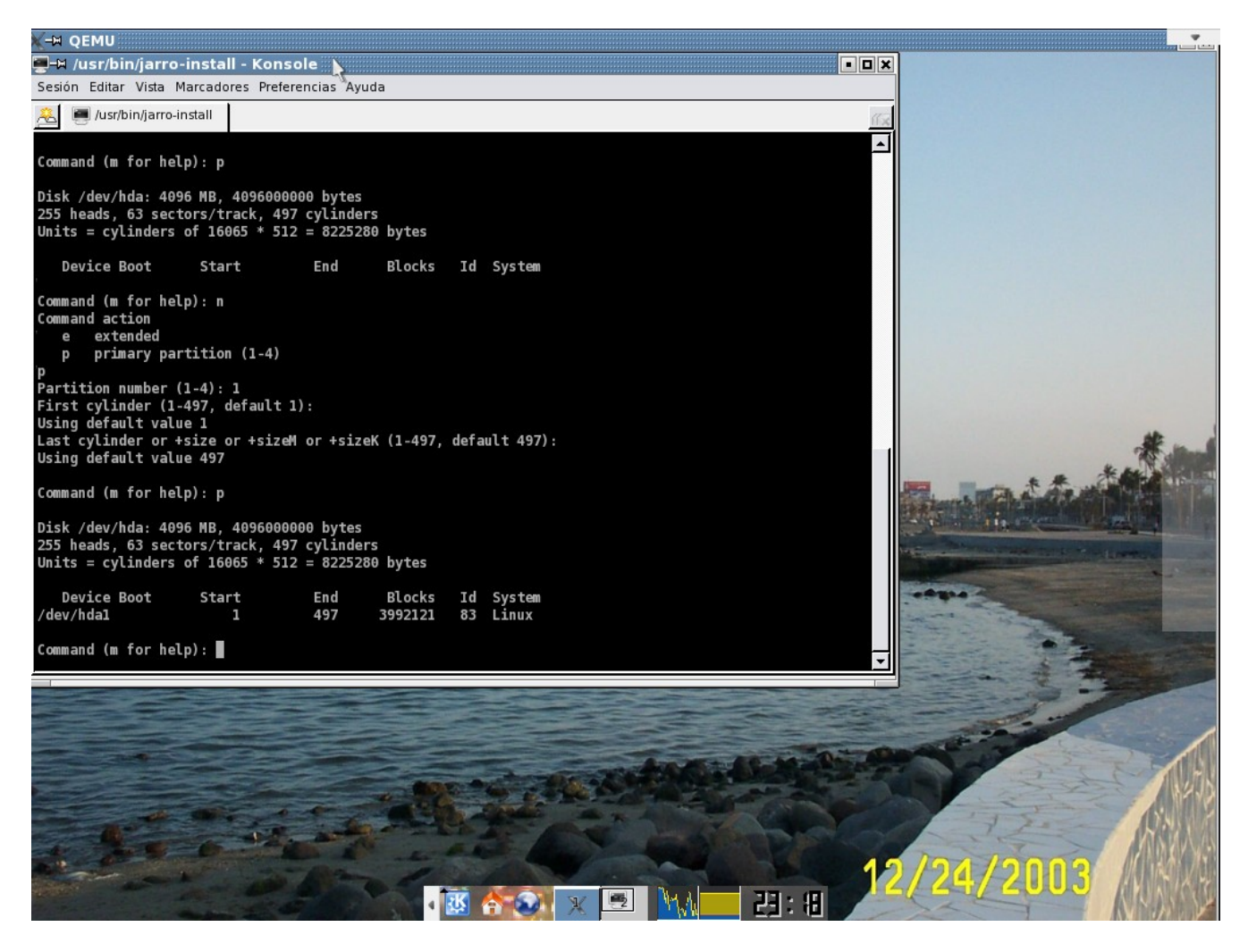

Presione 'w' para cotinuar y guardar la particion.Despues,favor de indicar la ruta de la nueva particion (en mi caso /dev/hda1).

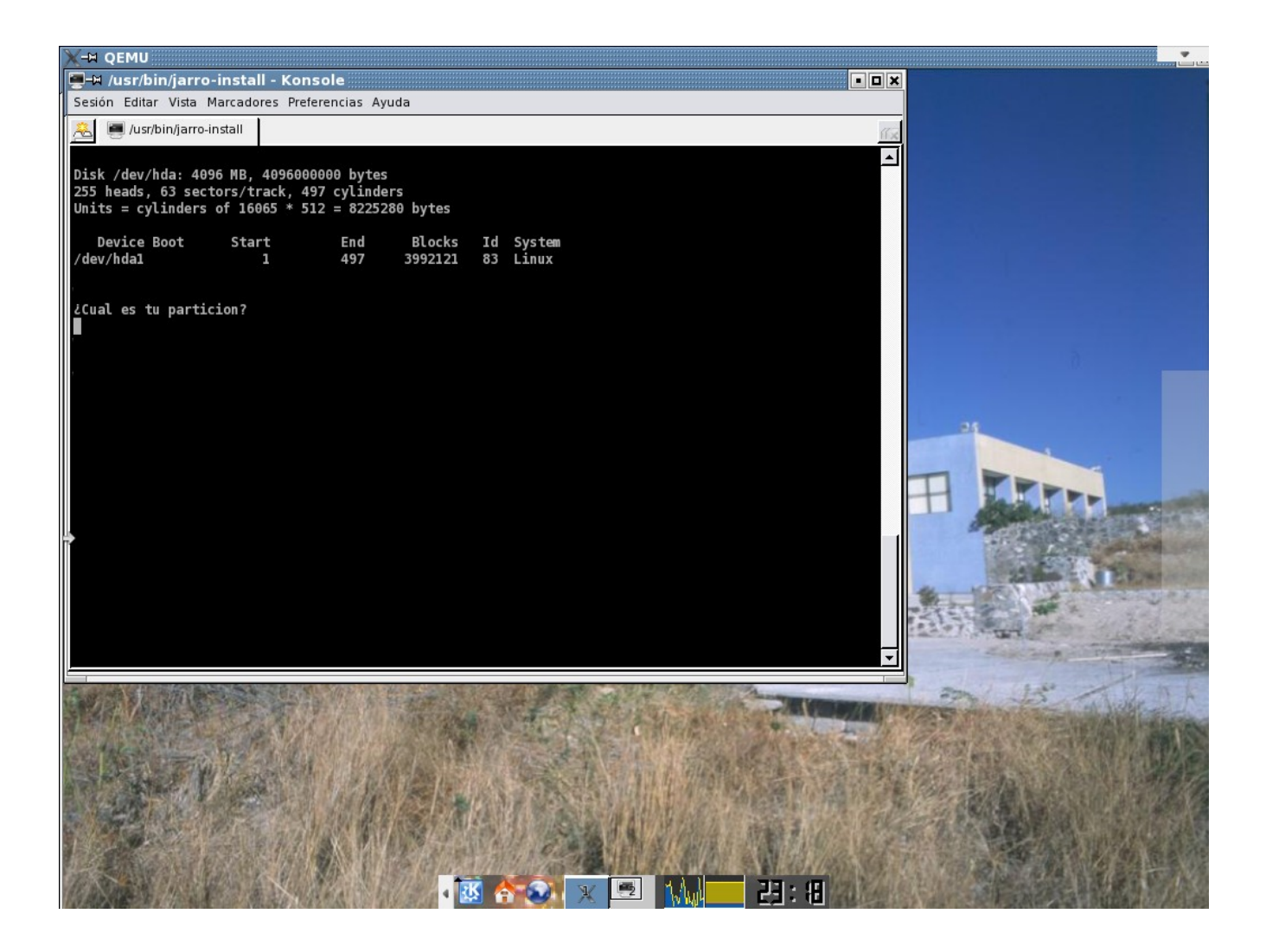

Despues el instalador le dara formato a la nueva particion utilizando el sistema de archivos EXT3.

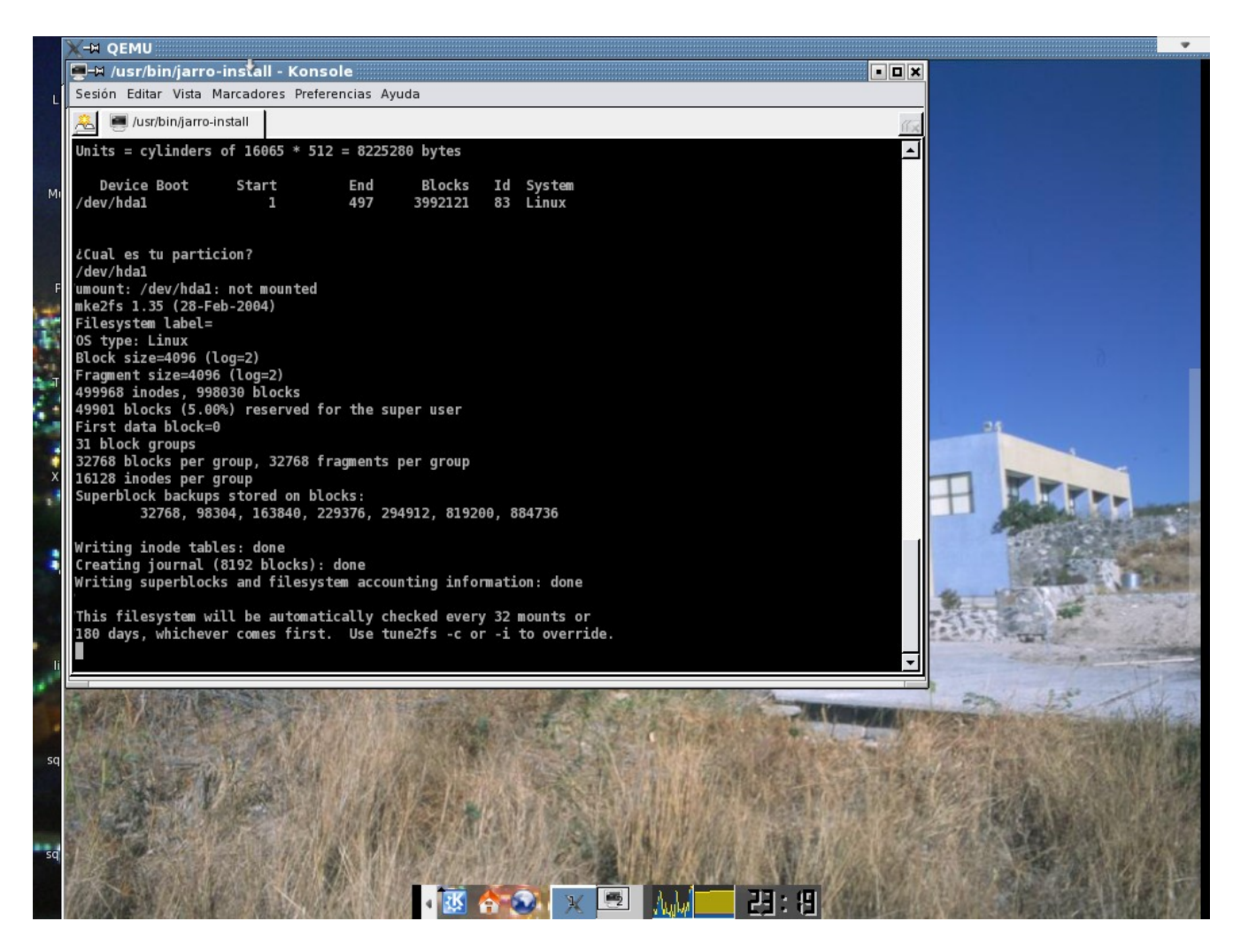

Despues el equipo se reiniciara automaticamente.Ya que se encuentre de nuevo en el escritorio de JarroNegro Kde 1.0.1,dar click en el icono del Instalador de JarroNegro y presionar si para continuar.CUANDO SE LE PREGUNTE SI DESEA CONTINUAR CON EL PARTICIONADOR,FAVOR DE CONTESTAR NO.

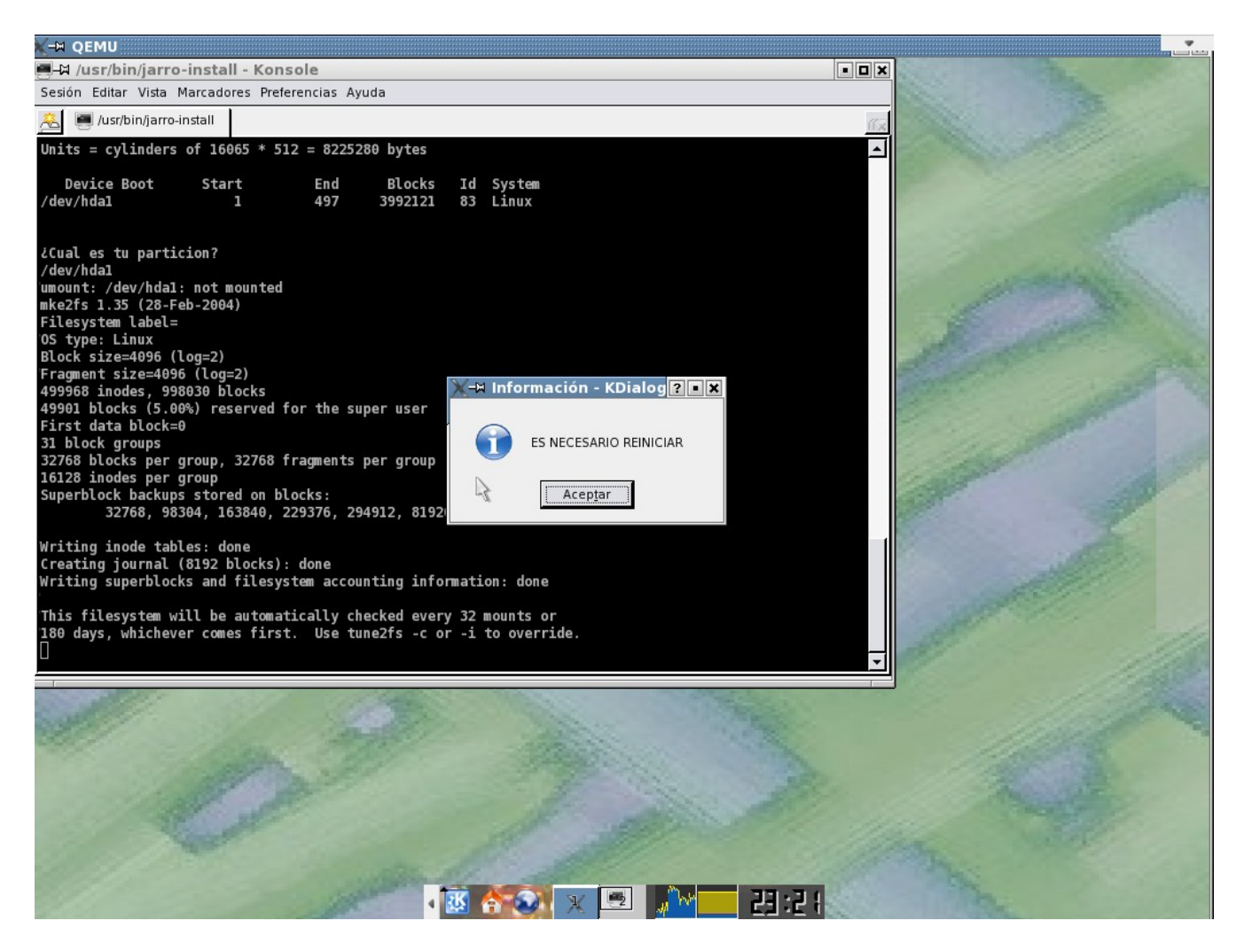

Los pasos anteriores fueron para crear una particion (puedes utilizar cualquier otro particionador,el unico requisito es que la particion sea ext2,ext3,reiserfs o xfs y con un espacio minimo de 2GB ).En la siguiente pantalla seleccionar la **opcion 'real'** (de otro modo,JarroNegro se instalaria como LIVECD!).Y dar click en instalar.Ya que termine la carga de archivos,puedes seguir trabajando en la version LIVE o reiniciar la pc , extraer el CD y disfrutar de JarroNegro!(Si tienes instalado en otra particion alguna version de Ms-Windows,automaticamente se configurara el gestor de arranque ; que te permitira seleccionar entre iniciar con JarroNegro o Windows.)

| X-H QEMU                                                                     | o Nagro 🕴                                                  | 2                                     |           |          | • ×   |
|------------------------------------------------------------------------------|------------------------------------------------------------|---------------------------------------|-----------|----------|-------|
|                                                                              | o Negro                                                    |                                       |           |          |       |
|                                                                              | ::Instalacion Jar                                          | roNegro                               |           |          |       |
|                                                                              | Fuente (CD):                                               | /boot 💆                               | 1         |          |       |
|                                                                              | Instalar en:                                               | /mnt/hda1                             | 1         |          |       |
|                                                                              | Escribir mbr:                                              | /dev/hda                              | I         |          |       |
|                                                                              | Metodo de Instalacion                                      |                                       |           |          |       |
|                                                                              | - Instalar Jarro Negro como Live CD, comprimido para USB o |                                       |           |          |       |
|                                                                              | Real (2 GB requerido)                                      |                                       |           |          |       |
|                                                                              | - Instalar Jarro Negro cor<br>duro                         | no una distribucion Real, en el disco |           |          |       |
|                                                                              | n later                                                    |                                       |           |          |       |
| Selecciona destino y da                                                      | a click en instalar                                        |                                       |           |          |       |
|                                                                              |                                                            | 0%                                    | 1         |          |       |
| 1                                                                            |                                                            |                                       | ]         | <b>Z</b> | 18.75 |
|                                                                              |                                                            |                                       |           |          |       |
|                                                                              |                                                            |                                       |           |          |       |
| YULLA                                                                        |                                                            |                                       |           |          |       |
|                                                                              |                                                            |                                       |           |          | 10    |
| © Ch                                                                         | arry .                                                     | - B                                   | २२ : ३८ 🗢 | nar      | od mi |
| Una disculpa por todas las faltas de ortografia que presenta este documento! |                                                            |                                       |           |          |       |

Armando Rodriguez Arguijo <u>armando889@yahoo.com</u> <u>http://www.mexbyte.com/armando</u> 15/12/2007